# Shopware 6 - Günstigster Preis (der letzten 30 Tage, Brutto) übertragen

## Wichtige gesetzliche Änderung bei Rabattaktionen

Mit dem 28.05.2022 gibt es über die neue Preisangabenverordnung (PAngV) Vorgaben in Bezug auf den vorherigen Preis bei Preisermäßigungen. Sofern Sie als Händler einen Preisnachlass für bestimmte Produkte in Ihrem Shop mit Gegenüberstellung des alten und neuen Preises bewerben, muss auch der niedrigste Preis der letzten 30 Tage transparent ersichtlich sein.

## Weitere Informationen einblenden

Externe Quellen:

- Externer Link: https://www.gesetze-im-internet.de/aktuDienst.html (Hier: BGBI I 2021, 4921 Verordnung zur Novellierung der Preisangabenverordnung vom 12. November 2021 - § 11 Zusätzliche Preisangabenpflicht bei Preisermäßigungen für Waren)
- Externer Link: https://www.vzhh.de/themen/lebensmittel-ernaehrung/einkaufsfalle-supermarkt/auf-die-preise-fertig-los (Artikel der Verbraucherzentrale Hamburg)
- Externer Link: https://www.shopware.com/de/news/shopware-6-release-news-das-ist-neu-im-april-2022 (Shopware 6 Release News das ist neu im April 2022)

#### Spezielles Feld in Einstell-Optionen der Shopware-Shop-Artikel

In Shopware 6 kann direkt über die erfassten Shopware-Shop-Artikel das Feld "**Günstigster Preis (letzten 30 Tage, Brutto)**" an Shopware 6 übermittelt werden. Dies wird bei der Übertragung an die Plattform entsprechend im passenden Plattform-Artikel des Shopware-Backends eingepflegt. Bitte beachten Sie, dass Sie das Feld händisch pflegen oder z. B. über ein Selektionsfeld oder eine Freie Datenbanktabelle die Brutto-Preise der letzten 30 Tage bereithalten.

| <u> </u>                    | Ŧ                         |                 | Tabellentools                          |                  | Shopware-Shop-Artikel-Datensatz |              |             | nsatz    | ?    | T | -    | ⊐ ×  | ł |
|-----------------------------|---------------------------|-----------------|----------------------------------------|------------------|---------------------------------|--------------|-------------|----------|------|---|------|------|---|
| Datei                       | Erfassung                 | , Hilfe         | Einstell-Option                        | en (Bearbeitung) |                                 |              |             |          |      |   |      |      |   |
| (U) Î<br>U ()<br>Neu        | Ändern L                  | öschen          | Nach oben<br>Nach unten                | Aktualisieren    |                                 | Gestalten    | Ta          | belle    |      |   |      |      |   |
|                             | Neu / B                   | earbeiten       | ra I                                   | Wert             | НТМ                             | L-Beschreibu | ng S        | uche     |      |   |      |      |   |
| ID (Plattform-Artikel) 1554 |                           |                 |                                        |                  |                                 |              |             |          |      |   |      |      |   |
| Artikeinummer               |                           | 21              |                                        |                  |                                 |              |             |          |      |   |      |      |   |
| Suchbegriff                 |                           | VIDEOKA         | SSETTE 2ER                             |                  |                                 |              |             | _        |      |   |      |      |   |
| Kurzbezeichnung             |                           | Marken-         | Marken-Videokassetten im 2-er Pack     |                  |                                 |              |             |          |      |   |      |      |   |
| Einstell-Optionen           |                           | Kategorien      | ategorien / Eigenschaften Beschreibung |                  | Bilder-Vorschau Memo            |              | Selektionen | Gesperrt | Info |   |      | Ŧ    |   |
| Finstell-Optionen           |                           |                 |                                        |                  |                                 |              |             |          |      |   |      |      |   |
| (Y)                         |                           |                 |                                        |                  |                                 |              |             | preis    |      |   |      |      |   |
| 00                          | Einstell-O                | ption           | n                                      |                  |                                 |              | Wert        |          |      |   | Memo | Info |   |
|                             | Preise                    | Preise          |                                        |                  |                                 |              |             |          |      |   |      |      |   |
|                             | 223 Einkaufspreis (netto) |                 |                                        |                  |                                 | 5,00         |             |          |      |   |      |      |   |
|                             | 375 Günst                 | igster Preis (I | Preis (letzten 30 Tage, Brutto)        |                  |                                 | 5,99         |             |          |      |   |      |      |   |
|                             |                           |                 |                                        |                  |                                 |              |             |          |      |   |      |      |   |

#### Befüllung des Feldes "Günstigster Preis (letzten 30 Tage, Brutto)" im Shopware-Backend

Mittels der Übertragung an die Plattform erfolgt die Aktualisierung des Feldes im Admin-Bereich von Shopware. Unter KATALOGE - PRODUKTE finden Sie Sie das Feld "Günstigster Preis (letzten 30 Tage, Brutto)" im Bereich der Preise.

| teuersatz*    | 0 | Preis (Brutto) *                 |               |   | Preis (Netto) *                   |           |  |
|---------------|---|----------------------------------|---------------|---|-----------------------------------|-----------|--|
| Standard-Satz | ~ | 5.55                             | €             | 8 | 4.6638655462185                   | €         |  |
|               |   | Einkaufspreis (brutto)           |               |   | Einkaufspreis (netto)             |           |  |
|               |   | 5.95                             | €             | ₿ | 5                                 | €         |  |
|               |   | Streichpreis (Brutto)            | Q             |   | Streichpreis (Netto)              |           |  |
|               |   | 9.99                             | €             | 8 | 8.3949579831933                   | €         |  |
|               |   | Günstigster Preis (letzten 30 Ta | ge, Brutto) 📀 |   | Günstigster Preis (letzten 30 Tag | e, Netto) |  |
|               |   | 5.99                             | €             | 9 | 4.1932773109244                   | €         |  |

#### Beispiel:

Der Doppelpack Marken-Videokassen besitzt folgende Werte im Shopware-Backend:

| Preis                                       | Betrag    | Anzeige im Shop                                                                             |
|---------------------------------------------|-----------|---------------------------------------------------------------------------------------------|
| Preis (brutto)                              | 5,55 Euro | Große, präsente Anzeige des Preises                                                         |
| Einkaufsreis (brutto)                       | 5,95 Euro |                                                                                             |
| Streichpreis (brutto)                       | 9,99 Euro | Wird durchgestrichen angezeigt mit Ersparnis in Prozent zum aktuell gültigen Preis (brutto) |
| Günstigster Preis (letzten 30 Tage, Brutto) | 5,99 Euro | Wird mit dem Wort "vorher" eingeleitet und wird erst hinter dem "Streichpreis" angezeigt.   |

## Ansicht in der Shop-Ansicht des Kunden (bei aktuellem Streich-Preis)

In der Ansicht des Kunden wird der aktuell gültige Preis am größten angezeigt. Gefolgt vom "Streich-Preis" und günstigstem Preis (brutto) der letzten 30 Tage.

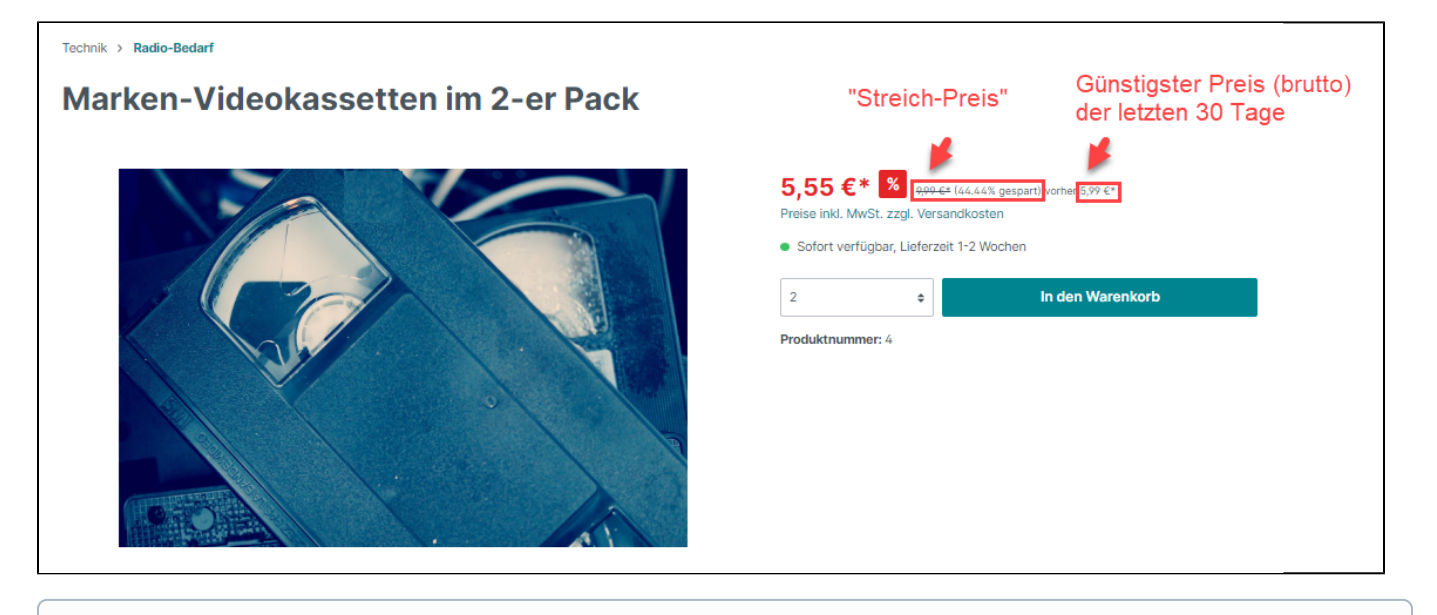

(i) Info:

Der "niedrigste Preis der vergangenen 30 Tage" wird im Produkt-Listing, auf der Produktdetailseite, im Warenkorb und an vielen weiteren relevanten Stellen im Shop angezeigt.

### Ansicht in der Shop-Ansicht des Kunden (bei einer Aktion ohne Streich-Preis)

Sofern aktuell kein Streich-Preis gültig ist, wird der aktuell gültige Preis am größten angezeigt. Gefolgt vom günstigstem Preis (brutto) der letzten 30 Tage.

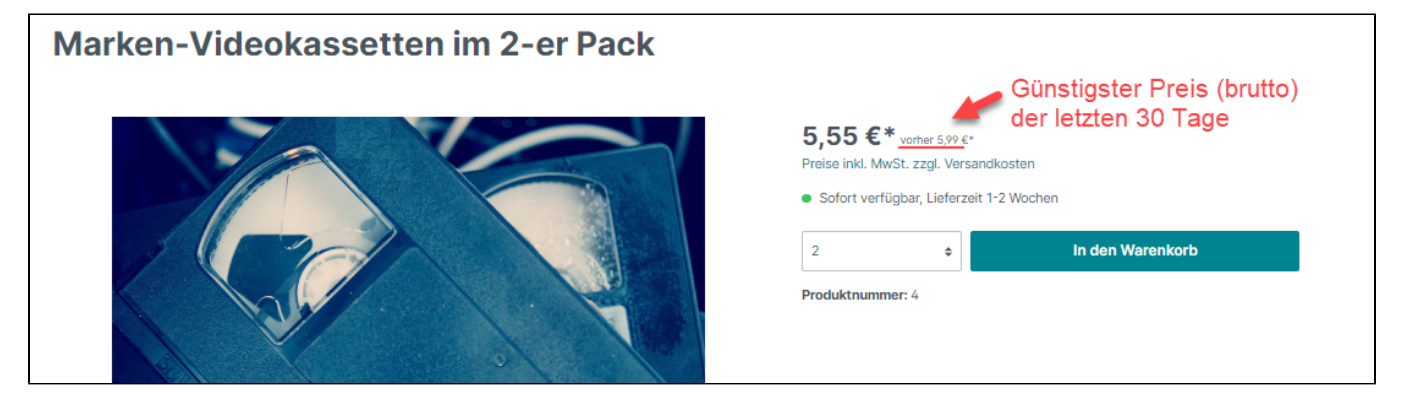